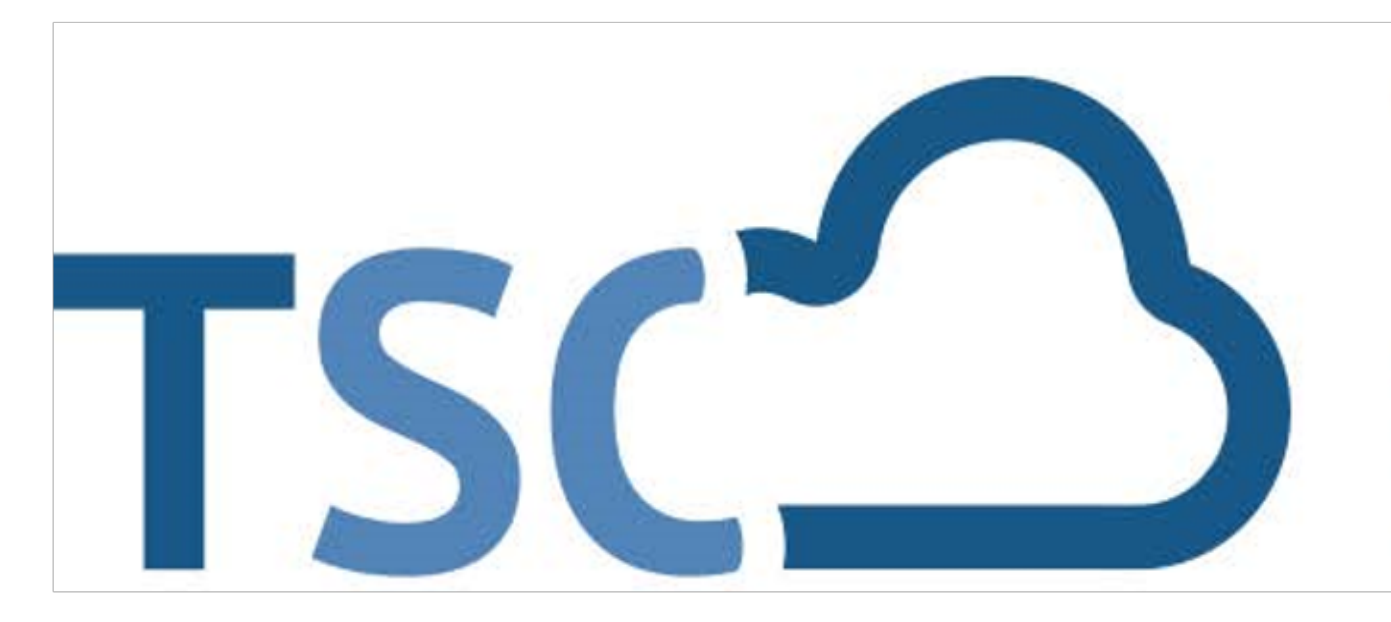

# Schuljahreswechsel

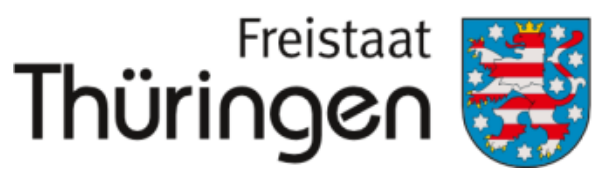

Institut für Lehrerfortbildung, Lehrplanentwicklung und Medien

# TSC THÜRINGER Schulcloud

# Klassenbildung gültigen Zeitraum einstellen Spalte Klassenname: Klasse anklicken

### CHULPORTRÄT

T Schule für Schulungen

UF EINEN BLICK

**ERSONELLE RESSOURCEN** 

ÄCHLICHE RESSOURCEN

CHULENTWICKLUNG

IITWIRKUNG

CHULLEBEN

CHÜLERSTRUKTURDATEN

COOPERATIONEN

OKUMENTE / LINKS

NTERNE DOKUMENTE

**'ERWALTUNG** 

Klassenübersicht

Schülerübersicht

Klassenbildung

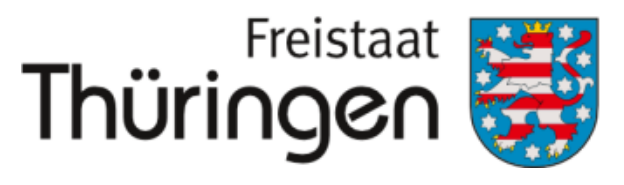

Institut für Lehrerfortbildung, Lehrplanentwicklung und Medien

| KLA        | SSENBILDUNG                                                           |             |       |            |
|------------|-----------------------------------------------------------------------|-------------|-------|------------|
| Kla<br>gül | Aktiv<br>Neue Klasse erfassen                                         |             |       |            |
| Ma         | Markierung: Umkehren   Alle   Aufheben 0 markierte Datensätze: 🗄 Klas |             |       |            |
|            | gültig für Zeitraum                                                   | Klassenname | Aktiv | Summe zuge |
|            | H1 2020/2021                                                          | <b>10</b>   | Ja    | 0          |
|            | H1 2020/2021                                                          | 10d         | Ja    | 0          |
|            | H1 2020/2021                                                          | ∃ 5a        | Ja    | 9 5 E      |
|            | H1 2020/2021                                                          | ∋ 5a_neu    | Ja    | 0          |
|            | H1 2020/2021                                                          |             | Ja    | 0          |
|            | H1 2020/2021                                                          | ∋ 6b        | Ja    | 9 <b>7</b> |
|            | H1 2020/2021                                                          | ⊕ 6c        | Ja    | 9 5 E      |
|            | H1 2020/2021                                                          |             | Ja    | 0          |
|            | H1 2020/2021                                                          | D2_22       | Ja    | 9 I        |
|            | H1 2020/2021                                                          | D2_23       | Ja    | 9 3 S      |
|            | H1 2020/2021                                                          |             | Ja    | 9 2<br>9   |

a

## **4.** Schülerzuordnung:Angaben bearbeiten

SCHULPORTRÄT

TEST Schule für Schulungen

AUF EINEN BLICK

PERSONELLE RESSOURCEN

SÄCHLICHE RESSOURCEN

SCHULENTWICKLUNG

MITWIRKUNG

SCHULLEBEN

SCHÜLERSTRUKTURDATEN

KOOPERATIONEN

DOKUMENTE / LINKS

INTERNE DOKUMENTE

- VERWALTUNG
- Klassenübersicht
- Schülerübersicht
- Klassenbildung

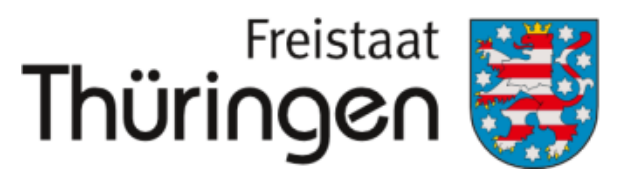

Institut für Lehrerfortbildung, Lehrplanentwicklung und Medien

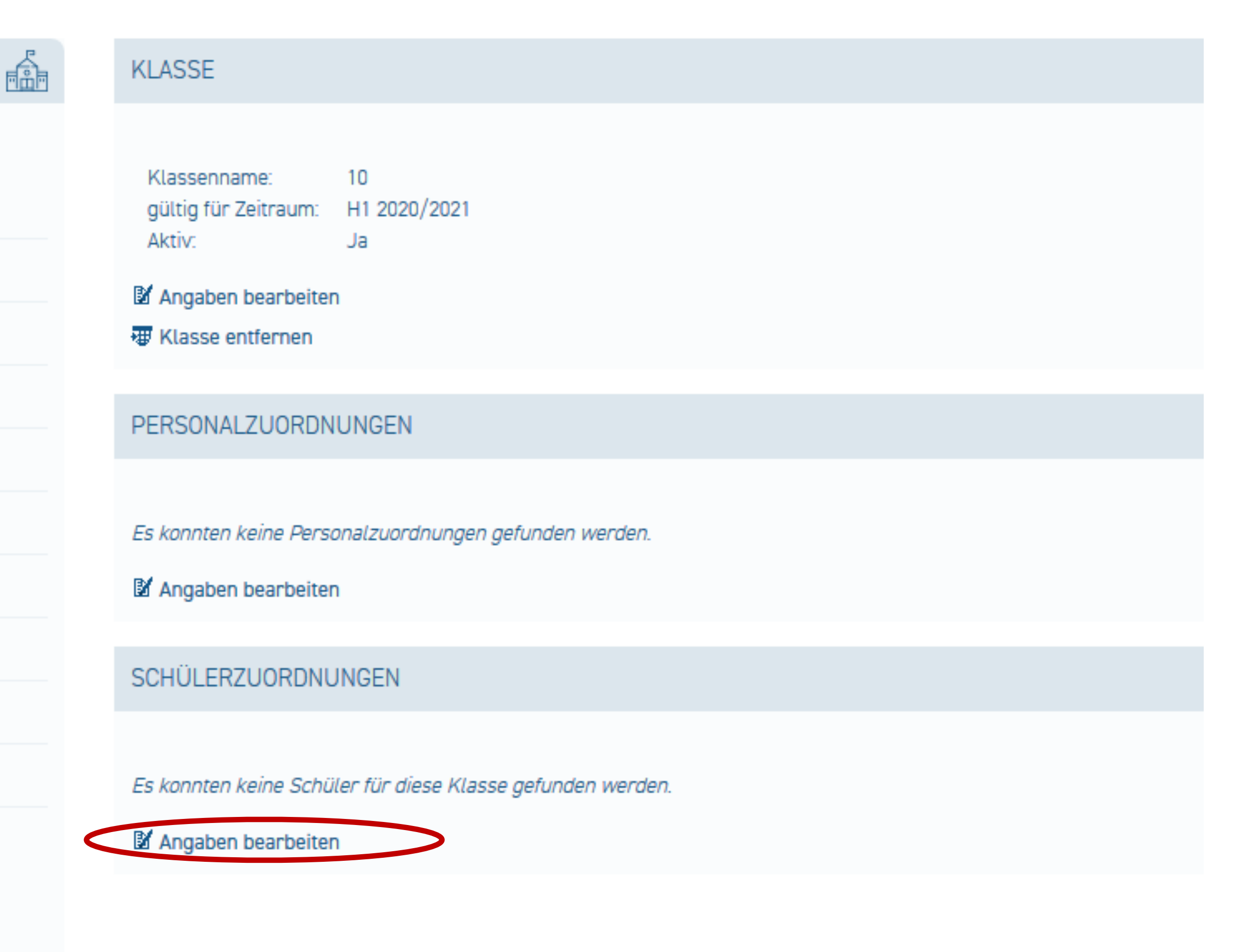

SCHÜLERZUORDNUNGEN BEARBEITEN

- **5.** Schüler der aktuellen Klasse zuordnen anklicken
- 6. Schülername oder Klasse mit entsprechendem gültigen Zeitraum suchen
- **7.** Alle oder einzelne Schüler\*innen auswählen
- 8. Oben rechts klicken
- Schüler der aktuellen Klasse zuordnen

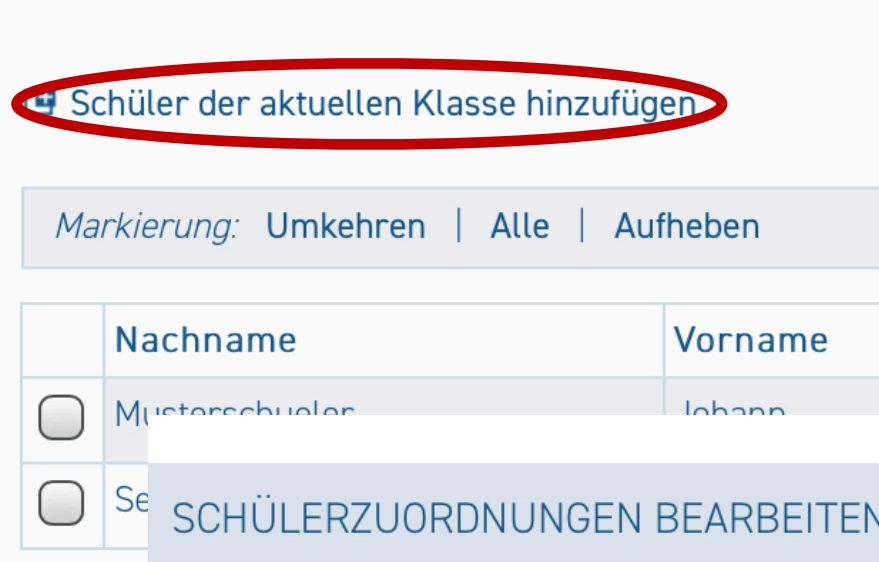

| Schü                    | iler der aktuellen Kl                            | asse hinzufügen   |               |    |
|-------------------------|--------------------------------------------------|-------------------|---------------|----|
| Na<br>Voi<br>gül<br>Kla | chname:<br>rname:<br>Itig für Zeitraum:<br>asse: | H1 2020/2021<br>7 | eren Q Sacnen |    |
| Ma                      | arkierung: Umkehr                                | en   Alle   Aufh  | eben          |    |
| $\bigcap$               | Nachname                                         | Vorname           | Geburtsdatum  | E  |
|                         | Klimt                                            | Gustav            | 02.02.2002    | jı |
|                         | Lennard                                          | Musterschüler     | 01.01.2019    |    |
| ۷                       | Mustermann                                       | Maxi              | 01.01.2011    | С  |
|                         | Musterschueler                                   | Luiz              | 01.09.2016    | te |
| $\bigcirc$              | Testi                                            | Tamara            | 08.08.2008    | ju |
|                         |                                                  |                   |               |    |

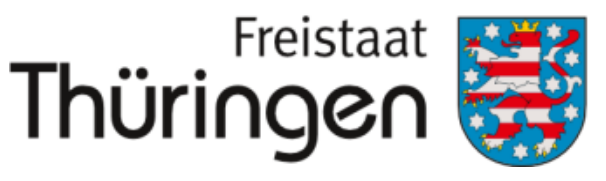

Institut für Lehrerfortbildung, Lehrplanentwicklung und Medien

|              | 0 mark         | ierte Datensätze: |
|--------------|----------------|-------------------|
| Geburtsdatum | E-Mail-Adresse | Zugang            |
| 01 01 2015   | test@tendev.de |                   |
|              |                |                   |

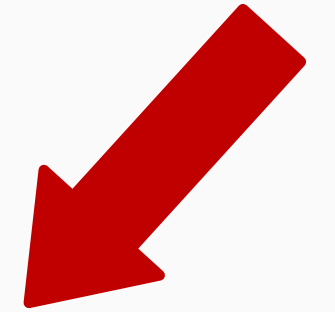

4 markierte Datensätze: 🛛 🖾 Schüler der aktuellen Klasse zuordnen

|              |                                  |                                       |             | 1                  |
|--------------|----------------------------------|---------------------------------------|-------------|--------------------|
| Geburtsdatum | E-Mail-Adresse                   | Zugang                                | Klassenname | gültig für Zeitrau |
| 02.02.2002   | juli.guenther0302@googlemail.com | Ja                                    | 7           | H1 2020/2021       |
| 01.01.2019   |                                  | Nein, Einladung gültig bis 23.11.2020 | 7           | H1 2020/2021       |
| 01.01.2011   | christianjean@web.de             | Ja                                    | 7           | H1 2020/2021       |
| 01.09.2016   | test@topdev.de                   | Ja                                    | 7           | H1 2020/2021       |
| 08.08.2008   | juli.guenther0302@googlemail.com | Ja                                    | 7           | H1 2020/2021       |

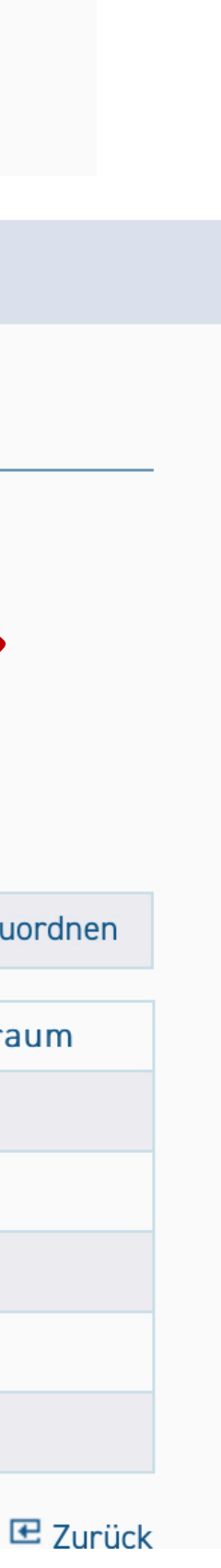

## Neue Zuordnungen werden ganz unten in der Tabelle kursiv angezeigt!

9. Unterhalb der Tabelle "Speichern" klicken

### SCHÜLERZUORDNUNGEN BEARBEITEN

#### Schüler der aktuellen Klasse hinzufügen

Markierung: Umkehren | Alle | Aufheben

|            | Nachname       | Vorname       | Geburtsdatum | E-Mail-Adresse                   | Zugang                                |
|------------|----------------|---------------|--------------|----------------------------------|---------------------------------------|
| $\bigcirc$ | Musterschueler | Johann        | 01.01.2015   | test@topdev.de                   | Ja                                    |
| $\bigcirc$ | Server         | Siggi         | 20.02.2003   | juli.guenther0302@googlemail.com | Ja                                    |
| $\bigcirc$ | Klimt          | Gustav        | 02.02.2002   | juli.guenther0302@googlemail.com | Ja                                    |
| $\bigcirc$ | Lennard        | Musterschüler | 01.01.2019   |                                  | Nein, Einladung gültig bis 23.11.2020 |
| $\bigcirc$ | Mustermann     | Maxi          | 01.01.2011   | christianjean@web.de             | Ja                                    |
| $\bigcirc$ | Musterschueler | Luiz          | 01.09.2016   | test@topdev.de                   | Ja                                    |
|            |                |               |              |                                  |                                       |

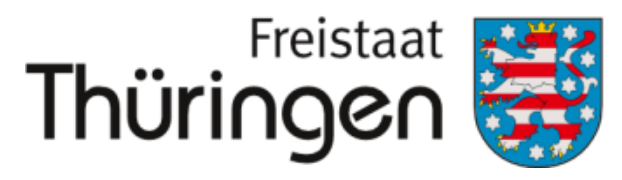

Institut für Lehrerfortbildung, Lehrplanentwicklung und Medien

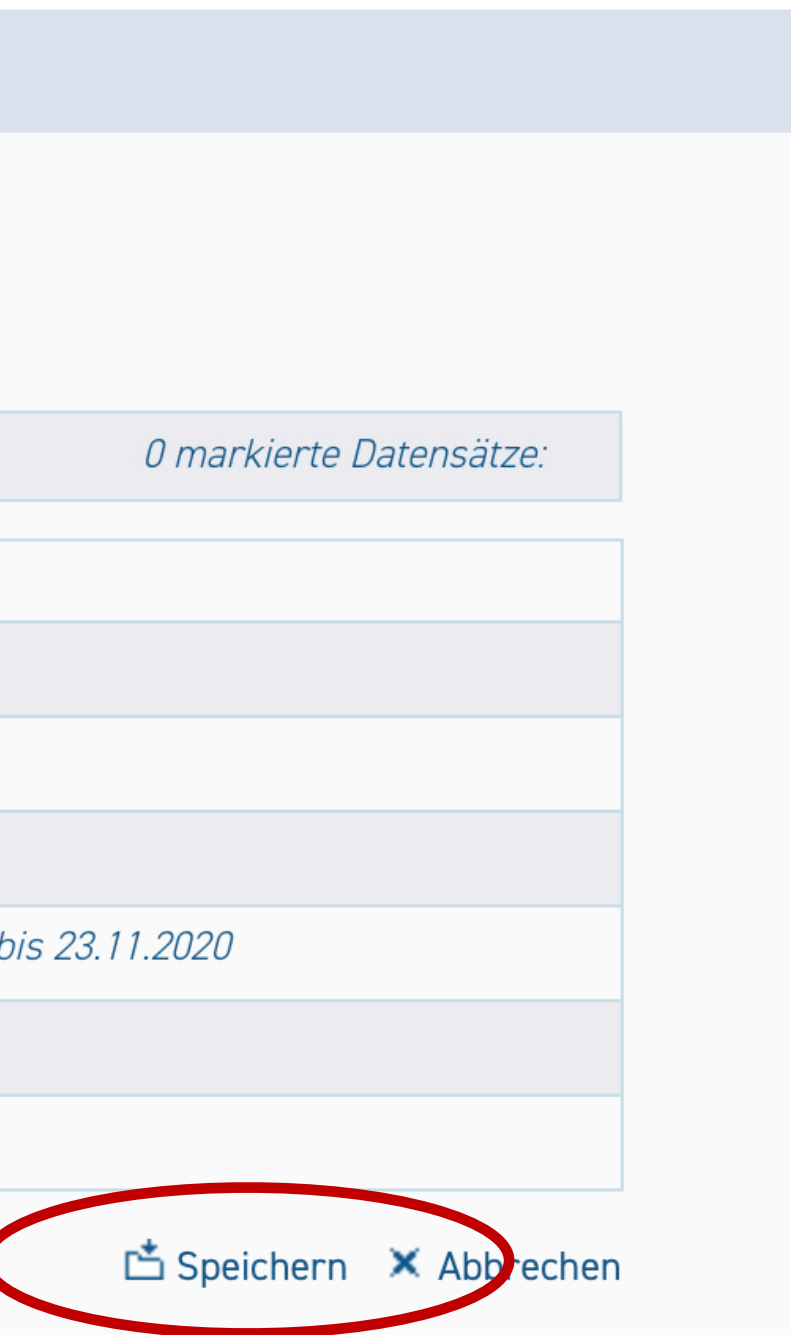